## 【問題描述】

使用 Chrome 瀏覽器的 Mac 用戶會遇到無法正常從 <u>https://oaremote.mediatek.com</u> 網站點選其內的 "重新下載" 去下載 Citrix Workspace app 程式。 註:使用 Safari / Firefox 的 Mac 用戶無此問題

| Citrix Receiver        | × +                             |                                                                        |
|------------------------|---------------------------------|------------------------------------------------------------------------|
| ← → C 🔒 oaremote       | e.mediatek.com/Citrix/StoreWeb/ |                                                                        |
|                        |                                 |                                                                        |
|                        |                                 | 正在玉藏 Citrix Peceiver                                                   |
|                        | citnx   Workspace               | 正 上 「 載 Citrix Receiver - 安裝 Citrix Receiver 後 - 請返回<br>此處並按一下 繼續 - 編編 |
| 使用 <u>Chrong </u> 瀏覽器的 |                                 |                                                                        |
| 此一畫面可能不會自動             | 小可吸。即使并助到到"重新"内质"也              |                                                                        |

【解決方法】(方法二擇一即可):

方法一 (推薦):

根據所使用的作業系統下載並安裝相對應的 Citrix Workspace 連線工具。

| Mac 使用者                             |                                   |  |  |  |
|-------------------------------------|-----------------------------------|--|--|--|
| Mac OS 10.15 & MacOS Big Sur 11.0.1 | Citrix Workspace app 2010 for Mac |  |  |  |
| Mac OS 10.13, 10.14                 | Citrix Workspace app 2008 for Mac |  |  |  |
| Mac OS 10.11, 10.12                 | Citrix Workspace app 1906 for Mac |  |  |  |
| Mac OS 10.10                        | Receiver 12.7 for Mac             |  |  |  |
| Mac OS X 10.9                       | Receiver 12.5 for Mac             |  |  |  |
| Mac OS X 10.8                       | Receiver 12.1.100 for Mac         |  |  |  |

方法二:(把\*.mediatek.com 加到 chrome 信任網站裡)

1. 點選 💷 → 設定,如下圖所示:

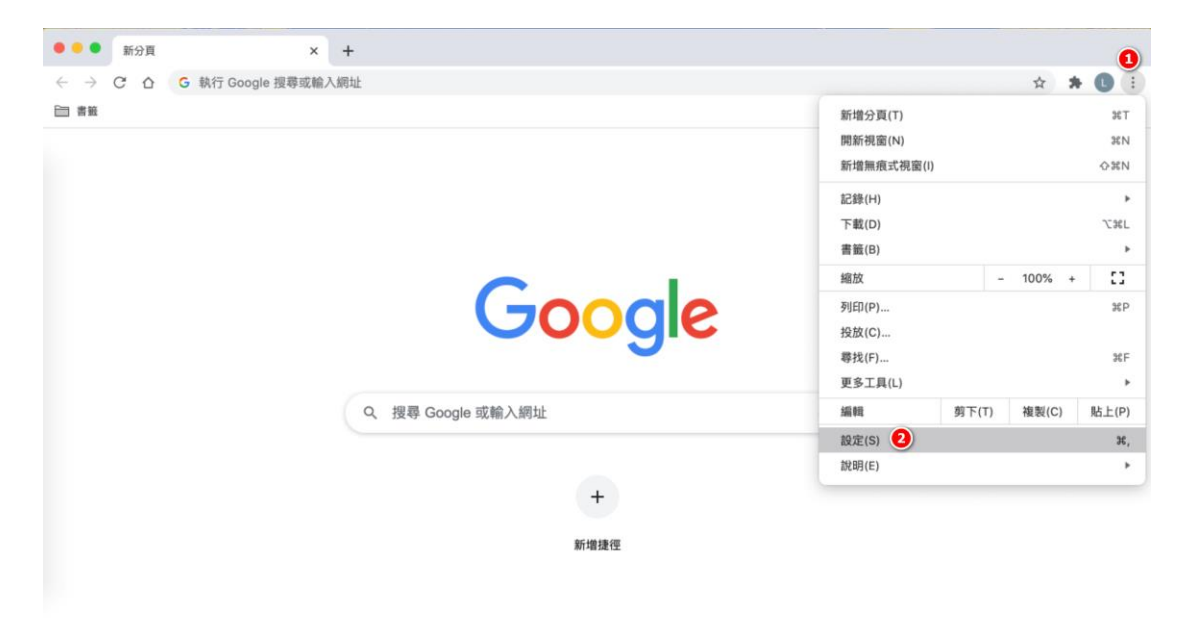

2. 點選"隱私權和安全性"→"網站設定"

| • • | • 💠 設定 🗙                   | +                                            |           |     |
|-----|----------------------------|----------------------------------------------|-----------|-----|
| ← - | → C 🏠 🐵 Chrome   chrome:// | settings/privacy                             | \$<br>• • | ) : |
| 設定  | 1                          | Q、 搜尋設定                                      |           |     |
| *   | 你與 Google                  | 安全檢查                                         |           |     |
| Ê   | 自動填入                       | Chrome 可確保安全性,倾加防箭膏料得害事件或封鎖含有异音對體的擁有功能質質     |           |     |
| ۷   | 安全檢查                       |                                              |           |     |
| 0   | 隱私權和安全性 1                  | 隱私權和安全性                                      |           |     |
| ۲   | 外觀                         | 语绘测器经初                                       |           |     |
| ٩   | 搜尋引擎                       | 膏 清除患患是什 清除歷史記錄、Cookie、快取等資料 ▶               |           |     |
|     | 預設瀏覽器                      | Cookie 和其他網站資料                               |           |     |
| U   | 起始畫面                       | ● 已封顯無很模式中的第三方 Cookie                        |           |     |
| 進階  | •                          | ♥ 安全性<br>安全瀏覽功能(可防範不安全的網站)和其他安全性設定           |           |     |
| 擴充」 |                            | 异 網站設定 ❷<br>控管網站可以使用和顯示的資訊(位置資訊、攝影機和彈出式視窗等等) |           |     |
| 關於  | Chrome                     |                                              |           |     |

3. 畫面拉到下面,並點選"不安全的內容"

| ● ● ● ● 💠 設定 - 網站設定 🛛 🗙                                                         | +                                     |         |
|---------------------------------------------------------------------------------|---------------------------------------|---------|
| $\leftrightarrow$ $\rightarrow$ C $\triangle$ $\bigcirc$ Chrome   chrome://sett | ings/content                          | x 🛪 🖪 E |
| 設定                                                                              |                                       |         |
| 🚨 你與 Google                                                                     | <> Javascript<br>允許                   |         |
| 自 自動填入                                                                          | 国片 全部 顕示                              |         |
| ✓ 安全檢查                                                                          | ····································· |         |
| ● 隱私權和安全性                                                                       | C Está                                |         |
| ♀ 外観                                                                            | 其他內容設定 个                              |         |
| □ 預設瀏覽器                                                                         | <ul> <li></li></ul>                   |         |
| し 起始畫面                                                                          | 廣告<br>已封鎖干擾性或誤導性的網站廣告                 |         |
| · · · · · · · · · · · · · · · · · · ·                                           | Q、 縮放等級 →                             |         |
| III於 Chrome                                                                     | m PDF文件 ,                             |         |
|                                                                                 | ☑ 受保護內容 →                             |         |
| 0                                                                               | ▲ 不安全的内容<br>系統預設會封鎖安全網站上的不安全內容        |         |

4. 點選 允許類別 裡的 "新增",如下圖所示:

| •••          |                              | +                            |      |   |   |   |   |
|--------------|------------------------------|------------------------------|------|---|---|---|---|
| $\leftarrow$ | C C C Chrome   chrome://sett | ings/content/insecureContent |      | ☆ | * | 0 | ÷ |
| 設定           |                              | Q、 搜尋設定                      |      |   |   |   |   |
| ÷            | 你與 Google                    | ← 不安全的內容 Q                   | 授尋   |   |   |   |   |
| Û            | 自動填入                         |                              |      |   |   |   |   |
| ۲            | 安全檢查                         | 系統預設會封鎖安全網站上的不安全內容           |      |   |   |   |   |
| ۲            | 隱私權和安全性                      | 封編                           | 新蜡   |   |   |   |   |
| ۲            | 外觀                           | 主新福江河朝汕                      |      |   |   |   |   |
| Q            | 搜尋引擎                         | 小い(N) A目 11 (1947)<br>(1947) |      |   |   |   |   |
|              | 預設瀏覽器                        | 允許                           | 1 新增 |   |   |   |   |
| Ċ            | 起始畫面                         | 未新增任何網站                      |      |   |   |   |   |
| 進階           | *                            |                              |      |   |   |   |   |
| 擴充工          | Diffe C                      |                              |      |   |   |   |   |
| 關於           | Chrome                       |                              |      |   |   |   |   |
|              |                              |                              |      |   |   |   |   |

5. 欄位輸入 [\*.]mediatek.com 並且按下 "新增",如下圖所示:

| • • •                                                            | 🗘 🌣 設定 - 不安全的內容 🛛 🗙 | +                     |     |  |  |
|------------------------------------------------------------------|---------------------|-----------------------|-----|--|--|
| ← → C ☆ ( Chrome   chrome://settings/content/insecureContent ☆ 3 |                     |                       |     |  |  |
| 設定                                                               |                     |                       |     |  |  |
| +                                                                | 你與 Google           | ← 不安全的內容 Q 提得         |     |  |  |
| Û                                                                | 自動填入                |                       |     |  |  |
| ۲                                                                | 安全檢查                | 系統預設會封鎖安全網站上的不安全內容    |     |  |  |
| 0                                                                | 隱私權和安全性             | 2100                  | 新埔  |  |  |
| ۲                                                                | 外觀                  |                       |     |  |  |
| ٩                                                                | 搜尋引擎                | 新增網站                  |     |  |  |
|                                                                  | 預設瀏覽器               | 割岐<br>・ Imediatek.com | 新行期 |  |  |
| ப                                                                | 起始畫面                |                       |     |  |  |
| 進階                                                               | •                   |                       |     |  |  |
|                                                                  |                     |                       |     |  |  |
| 擴充功                                                              | 施 [2]               |                       |     |  |  |
| 關於(                                                              | Chrome              |                       |     |  |  |

6. 設定完畫面如下

| ••• |                  | +<br>ings/content/insecureContent |       | x * 0 = |
|-----|------------------|-----------------------------------|-------|---------|
| 設定  |                  | Q 搜尋設定                            |       |         |
| ÷   | 你與 Google        | ← 不安全的內容                          | Q. 报导 |         |
| â   | 自動填入             | 系統預設會封鎖安全網站上的不安全內容                |       |         |
| 0   | 安全檢查<br>碼3.線和安全性 |                                   |       |         |
| *   | 外觀               | 封顕                                | 新増    |         |
| ٩   | 搜尋引擎             | 未新增任何網站                           |       |         |
|     | 預設瀏覽器            | 允許                                | 象行均衡  |         |
| Û   | 起始畫面             | [*]mediatek.com                   | :     |         |
| 進階  | *                |                                   |       |         |
| 擴充工 | 加能 [2]           |                                   |       |         |
| 關於( | Chrome           |                                   |       |         |

 接下來 Mac 用戶就可以使用 Chrome 瀏覽器於 <u>https://oaremote.mediatek.com</u> 正常下載連線程式。